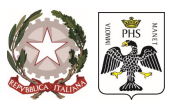

Per maggiori informazioni sull'utilizzo del WEBGIS consultare la pagina di HELP segnalata con il simbolo 🚺

#### COSA EøIL WEBGIS

Il WEBGIS è un applicativo del database generale della ricostruzione (**BDE/BDER**) e visualizza diverse mappe tematiche che possono essere selezionate con i pulsanti presenti nel centro della barra superiore.

**progetti**: questa sezione del WEBGIS individua i progetti della ricostruzione privata distinti per Unità Minime di Intervento (UMI) e raggruppate per consorzio, condominio, entità geografica (catasto, CTR5000). Nella finestra a tendina attivabile con il pulsante sul lato destro della mappa è possibile classificare le UMI per stato di istruttoria e per procedura. Il pulsante produce un file in formato pdf con læstratto di mappa della zona selezionata. Può essere selezionata la base cartografica (catastale, bing, \*google, open street maps) e le ulteriori informazioni da visualizzare (ambiti dei centri storici, aggregati della protezione civile, gli ambiti prioritari ex DGC 122/2014, i comparti prioritari del capoluogo e delle frazioni).

**cantieri**: questa sezione del WEBGIS individua lo stato di attuazione della ricostruzione privata attraverso la cantierizzazione dei progetti.

Nella finestra a tendina attivabile con il pulsante in sul lato destro della mappa è possibile classificare le UMI per stato di cantierizzazione e per stato di avanzamento lavori espresso in percentuale.

Il pulsante produce un file in formato pdf con løestratto di mappa della zona selezionata. Può essere selezionata la base cartografica (catastale, bing, google, open street maps) e le ulteriori informazioni da visualizzare (ambiti dei centri storici, aggregati del piano di ricostruzione, aggregati della protezione civile, gli ambiti prioritari ex DGC 122/2014, i comparti prioritari del capoluogo e delle frazioni).

sit: questa sezione del WEBGIS raccoglie tutti i dati territoriali che løUSRA ha elaborato a sostegno del processo di ricostruzione.

Nella finestra a tendina attivabile con il pulsante sul lato destro della mappa è possibile selezionare diversi tematismi: le macrozone urbanistiche, la microzonazione sismica, i vincoli dei beni culturali e dei beni paesaggistici, le indagini geognostiche. Può essere selezionata la base cartografica (catastale, bing, google, open street maps) e le ulteriori informazioni da visualizzare (ambiti dei centri storici, aggregati della protezione civile, gli ambiti prioritari ex DGC 122/2014, i comparti prioritari del capoluogo e delle frazioni).

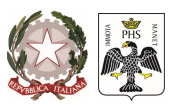

Per maggiori informazioni sull'utilizzo del WEBGIS consultare la pagina di HELP segnalata con il simbolo 🚺

#### MODALITAØDI RICERCA

Il WEBGIS contiene una specifica **modalità di ricerca** per ambito territoriale e per singolo progetto. Attraverso il pulsante *e possibile passare rapidamente alla visualizzazione del centro storico del capoluogo e di ogni singola frazione.* 

La ricerca delle singole pratiche avviene attraverso løapposito campo in alto a destra inserendo il numero di protocollo AQ-BCE, il cognome del richiedente, lød aggregato del Piano di Ricostruzione e/o di Protezione Civile

Il testo trovato viene evidenziato in giallo nella finestra a comparsa qui di seguito rappresentata:

|                           | Risultato Interrogazione / Cerca                                                                                                    | la pratica                                                                                                   |
|---------------------------|----------------------------------------------------------------------------------------------------|----------------------------------------------------------------------------------------------------|
| Cerca la pr<br>Cerca l'Ag | ratica per fascicolo, codice AQ-BCE o Cognome del<br>gregato di Ricostruzione per ID                                                                                                    | richiedente                                                                                                  |
| 72285                     |                                                                                                    | cerca                                                                                                    |
| 17000                     | CAPOLUOGO<br>VIA SASSA<br>zona: Art.2 DCD 3-2010                                                                                                    | Consorzio :<br>Condominio :                                                                                  |
| € <b>`</b>                | Procedura: Scheda Parametrica<br>Data priorità :<br>Stato: SP1 assegnato<br>Istruttoria : Squadra X<br>Rup: Nominativo responsabile del procedimento                                                                                                    | Contributo richiesto:<br>7706952.03<br>Contributo ammesso:<br>647068.99<br>Contributo concesso:<br>647068.99 |
|                           | AQ-BCE: 72285 MARIO ROSSI<br>Porzione edificio: 1 - abitazione principale<br>Esito scheda Aedes: E<br>Progettista:<br>Stato: VP istruito<br>Istruttoria: USRA<br>Contributo richiesto: 211605.75<br>Contributo ammesso: 185276.39<br>Contributo concesso: 185276.39 |                                                                                                    |
|                           | +AQ-BCE-                                                                                                    |                                                                                                    |
|                           | dati riferiti alla pratica                                                                                                    | dati riferiti al fascicolo                                                                                   |

Allainizio della finestra sono riportati i dati generali relativi allaubicazione, al tipo di procedura ed allo stato dellaistruttoria; di seguito, cliccando sul relativo protocollo evidenziato in giallo, è possibile ricavare le informazioni distinte per singola pratica.

Cliccando sul pulsante *(i)* è possibile consultare la scheda info-pratica con tutte le informazioni relative alløter istruttorio, sal e pagamenti.

Cliccando sul pulsante  $\bigcirc$  la pratica viene localizzata sulla mappa ed evidenziata con un perimetro azzurro; il numero verde 17000 indica il codice del fascicolo utilizzato per raggruppare le pratiche contenute nella stessa Unità Minima døIntervento (consorzio, condominio, eccetera)

Il pulsante produce un file pdf contenente le informazioni di sintesi visualizzate nella finestra.

Una seconda modalità di ricerca è quella di utilizzare un semplice click del mouse per interrogare direttamente gli elementi visualizzati sulla mappa: la finestra a comparsa restituirà, oltre ai dati della pratica individuata, anche le informazioni presenti nei menù a tendina attivabili con i pulsanti in alto a destra

Il sistema permette anche una navigazione dinamica con le funzionalità tipiche del mouse: tenendo premuto il tasto sinistro si può trascinare il punto di vista sulla mappa e con la rotella si può variare l'ingrandimento.

Ufficio Speciale per la Ricostruzione dell'Aquila – Via Avezzano 11/C – 67100 – L'Aquila tel. 0862.4971 – fax 0862.497280

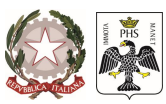

Per maggiori informazioni sull'utilizzo del WEBGIS consultare la pagina di HELP segnalata con il simbolo 🚺

#### **COME FARE**

| 1) | Digitare løindirizzo internet <u>www.usra.it</u> 📀 www.usra.it  |                                                            |
|----|-----------------------------------------------------------------|------------------------------------------------------------|
| 2) | Cliccare sul banner õCONSULTA IL WEBGIS ó CERCA LA TUA PRATICAö | CERCA LA TUA PRATICA<br>AD-BCE-<br>C<br>CONSULTA IL WEBGIS |
| 3) | Attendere alcuni secondi il caricamento del WEBGIS 🛛 👯 caricame | nto webgis                                                 |
| 4) | Accedere al WEBGIS cliccando sulla scritta 🛛 🌐 accedi al webg   | is                                                         |

5) Cercare la propria pratica di ricostruzione utilizzando l\u00e9apposito campo in alto a destra della finestra agbee,cognome,aggregato e premere invio.

In ogni caso sarà possibile interrogare direttamente sulla mappa l*ø*elemento selezionato/visualizzato con un semplice click del pulsante sinistro del mouse.

6) Leggere le informazioni di sintesi riportate nella finestra a comparsa oppure visualizzare maggiori dettagli cliccando direttamente sulla pratica e raggiungendo la õINFO PRATICA tramite il comando posto sulla sua sinistra. Il pulsante di stampa produce un file pdf delle informazioni di sintesi visualizzate.

Ulteriori informazioni sono reperibili cliccando sul simbolo della legenda ᇌ : le informazioni presenti cambiano in funzione della pagina WEBGIS selezionata progetti cantieri sit

Le informazioni relative le basi cartografiche sono consultabili cliccando il simbolo (gli strati informativi degli aggregati e della cartografia catastale si attivano utilizzando lo strumento di zoom aumentando la scala).

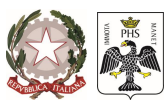

Per maggiori informazioni sull'utilizzo del WEBGIS consultare la pagina di HELP segnalata con il simbolo

### I SIMBOLI

| ¢€¢¢                                                | permette una navigazione dinamica nella mappa tenendo premuto il tasto sinistro del mouse |  |
|-----------------------------------------------------|-------------------------------------------------------------------------------------------|--|
| $\sum$                                              | permette l'interrogazione diretta degli elementi visualizzati con un click del mouse      |  |
|                                                     | permette la stampa in formato pdf dei dati consultati e di un estratto di mappa           |  |
| L.                                                  | permette la selezione dei principali comandi di navigazione del WEBGIS                    |  |
| $\bigcirc$                                          | permette di scegliere la località interessata (Art.2 DCD 3-2010)                          |  |
| 8                                                   | guida pratica all'utilizzo del WEBGIS                                                     |  |
|                                                     | legenda dei simboli                                                                       |  |
|                                                     | permette la selezione delle basi cartografiche                                            |  |
| 0                                                   | permette la visualizzazione dei dati relativi all'iter istruttorio, sal e pagamenti       |  |
| 9                                                   | torna alla visualizzazione di default del centro storico del capoluogo                    |  |
| Ð                                                   | permette di individuare un'area specifica da ingrandire                                   |  |
| Ð                                                   | aumenta la scala di visualizzazione                                                       |  |
| Θ                                                   | diminuisce la scala di visualizzazione                                                    |  |
| 20273                                               | raggruppa le pratiche per consorzio, condominio ed entità geografica                      |  |
| Q aq-bce,cognome,aggregato campo di ricerca pratica |                                                                                           |  |
| progetti                                            | cantieri sit selezione della mappa tematica                                               |  |

Ufficio Speciale per la Ricostruzione dell'Aquila – Via Avezzano 11/C – 67100 – L'Aquila tel. 0862.4971 – fax 0862.497280

Per la segnalazione di errori scrivere all'indirizzo webgis@usra.it